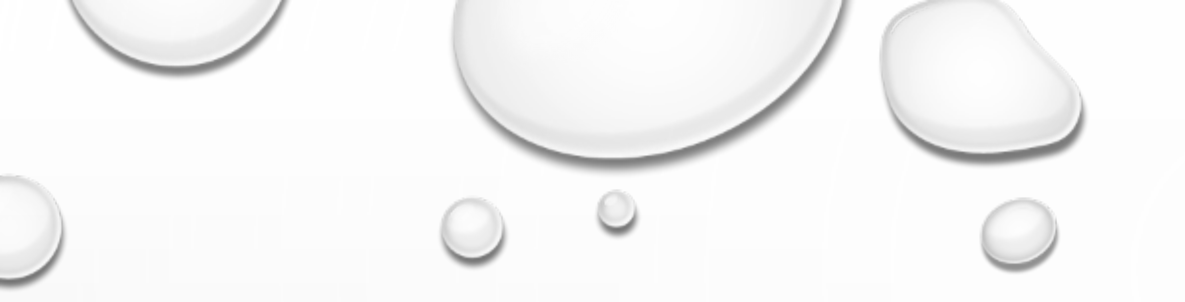

## 選課制度說明

 $\bigcirc$ 

 $(\bigcirc)$ 

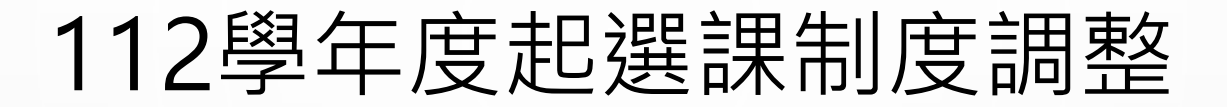

- 通識/體育課程志願序選課
- 網路加退選機制修改
- <u>為疏解選課網路流量,師培選課時間調整至「本系課程」時段</u> 選課

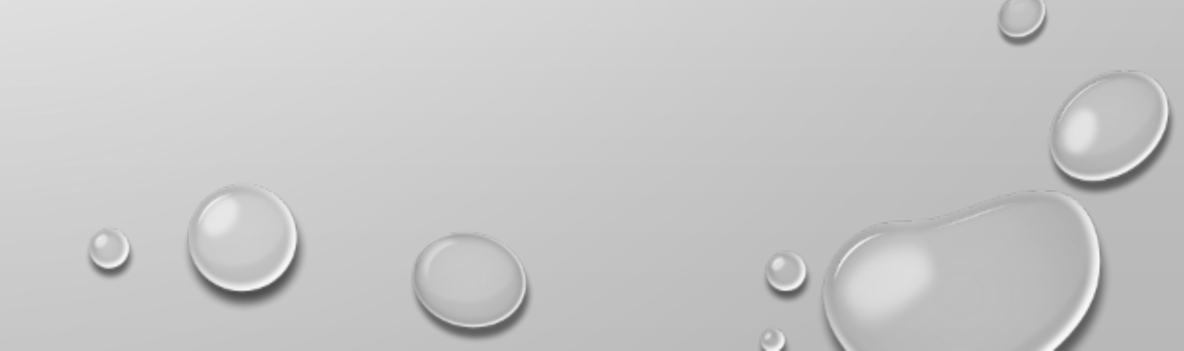

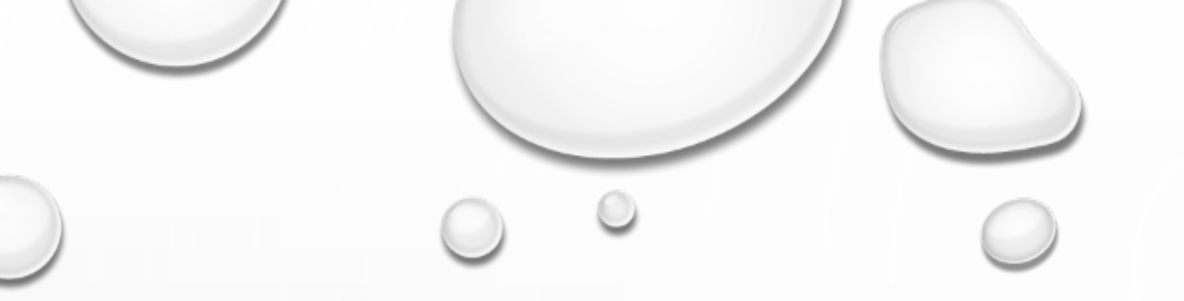

## 通識/體育課程 志願序選課操作手冊

#### 通識選修/體育志願序選課注意事項

- 開放時間內,同學可隨時至校務系統進行志願序的調整,校方將於志願序選課結束後進 行亂數抽籤比序。
- 可於開放結果查詢後,至校務系統查詢志願序課程選課結果

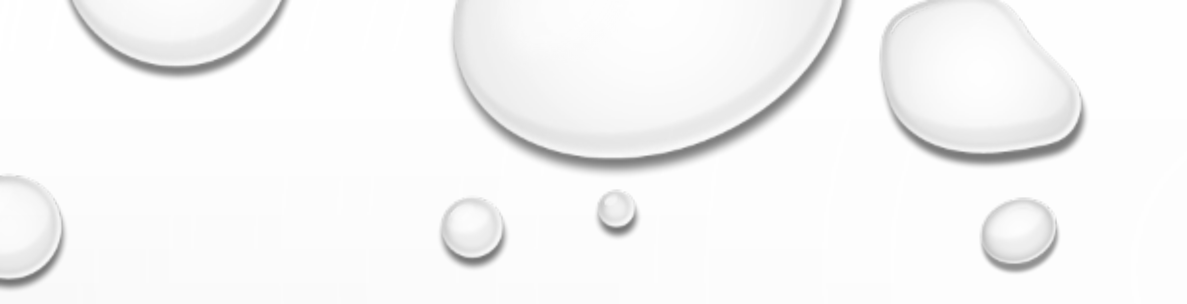

## 選填志願序

 $\bigcirc$ 

 $\bigcirc$ 

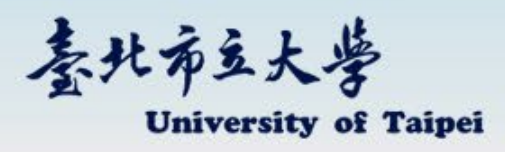

条統報修: 02-23817076 Server Test

| 歡迎使用校務資訊系統 Server Test                                 | University of Taipei                                              |
|--------------------------------------------------------|-------------------------------------------------------------------|
| です。<br>「「「」」<br>「」」<br>「」」<br>「」」<br>「」」<br>「」」<br>「」」 | 幅號(Account):   密碼(Password):   アー般登入 介除重填   教師網路點名   各該過「通識志願   。 |
|                                                        | ○ 新生學 密碼 查詢                                                       |

#### 學生選課期間,請利用學生「學生選課快速登入」進入系統

- 建議使用中文版Windows Internet Explorer 8.0以上,螢幕解析度 1024\*768,以獲得最佳瀏覽效果。
- 本校為因應個資法實施,校務系統調整帳號驗證規則如下:
  - 學生請輸入學號 (ex: U10201003) 為登入帳號
  - 職員請輸入信箱帳號 (不用加@後的欄位) 為登入帳號
  - 專任教師請輸入信箱帳號 (不用加@後的欄位) 為登入帳號
  - 兼任教師請輸入員工工號為登入帳號 兼任教師工號查詢
- 預設密碼:西元出生年月日八碼。
- 校際選課生:外校學生校際選課登錄,請用帳號choice1密碼choice1。

University of Taipei

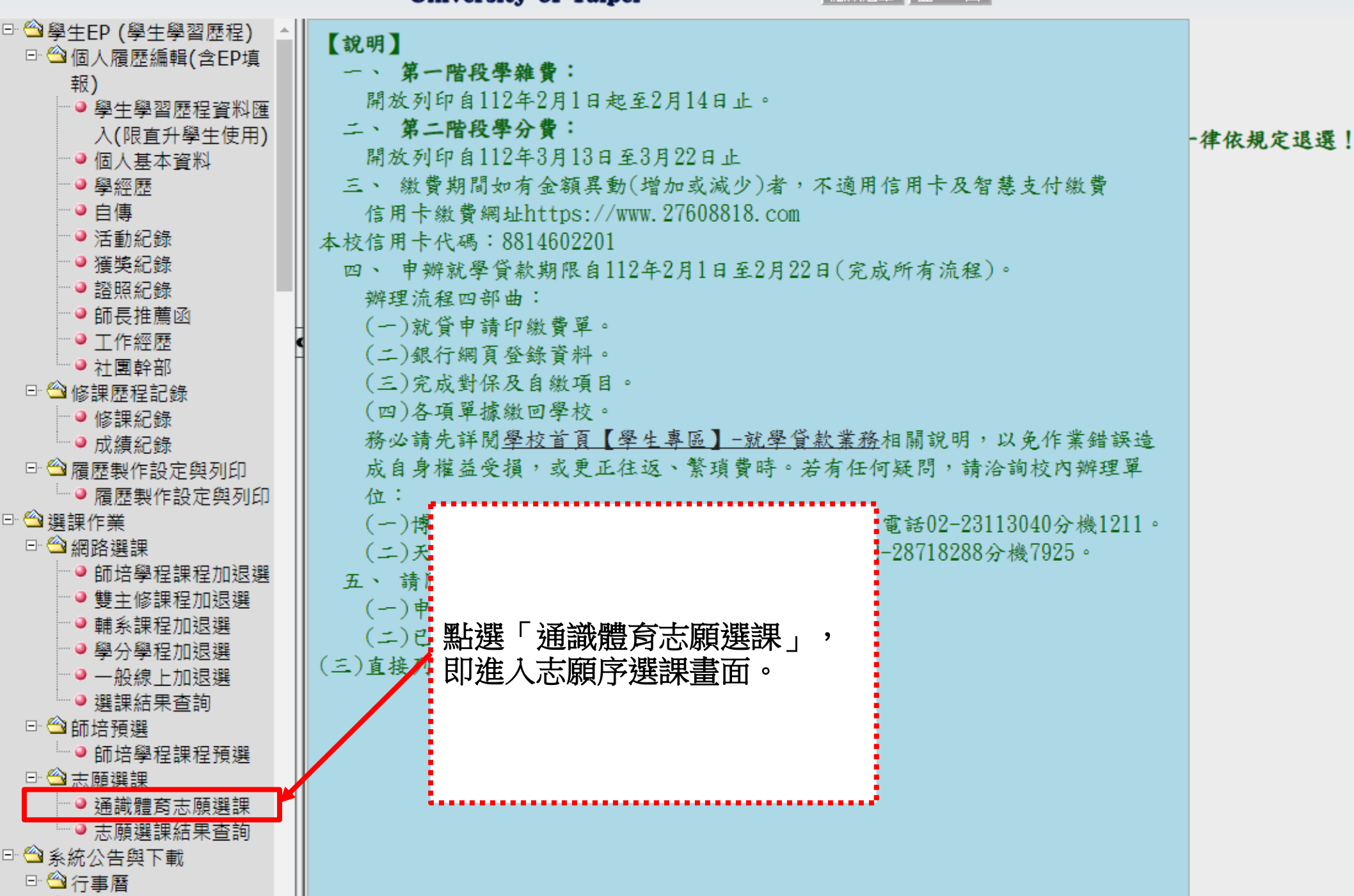

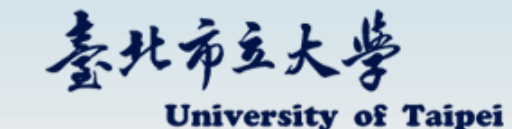

111學年度第2學期

登出

112學年第1學期網路選課-通識/體育課程填志願選課(舊生) 班級: 姓名: ─點選需顯示的課程清單按扭-校共同科目 -請勾選要退選之課程-點選「校共同科目」後,即出現可勾選 課程清單。 分類通識優先 退 選 分類通識修讀數量 2 € ○ 共同選修優先 分類通識志願序 共同選修志願序 體育類志願序 查無選課資料 ─請勾選要加選之課程-加選

臺北布立大学 University of Taipei

111學年度第2學期

修改密碼 顯示選單

条統報修:02-23817076 Server Test

\*

| 登 | 出 |
|---|---|
| _ |   |

| · 加選 校區 博愛 ◆ 2.   |          |                  |          |                 |                             |                         |                                                 |           |                  |            |           |                                      |                 |          |          |          |          |
|-------------------|----------|------------------|----------|-----------------|-----------------------------|-------------------------|-------------------------------------------------|-----------|------------------|------------|-----------|--------------------------------------|-----------------|----------|----------|----------|----------|
| 藝術與美感領域 人文與文化思考領域 |          |                  |          |                 | 公民素養                        | 與社會                     | 會探索令                                            | 湏域        | 自然               | 、生命        | 與科技       | 5領域 共同選修                             | 體育類             |          |          |          |          |
| 加<br>選            | 選課代<br>號 | 斑級               | 專長<br>組別 | 課程類<br>別        | 科目                          | 性<br>別                  | 學分<br>數                                         | 修習<br>別   | 開課<br>別          | 分<br>組     | 校區        | 上課教師/時間/教室                           | 備註              | 上限<br>人數 | 下限<br>人數 | 保留<br>人數 | 選填<br>願人 |
|                   | 1220     | 通識課<br>程(博<br>愛) |          | 藝術與<br>美感領<br>域 | 選擇想                         | ⊤<br>修朗                 | 程的                                              | り校園       | 學<br><b>這、</b> { | <u></u> 須域 | 博<br>,    | <sub>王如萍(五)3-4(B102</sub><br>达勾選課程後, | 點選加選。           | 40       | 15       | 0        | 745      |
|                   | 1334     | 通識課<br>程(博<br>愛) |          | 藝術與<br>美感領<br>域 | (志願序<br>體育上<br>注意:          | 頃<br>御<br>切<br>想        | <b> 割</b> 数 1 1 1 1 1 1 1 1 1 1 1 1 1 1 1 1 1 1 | :分        | 類選<br>呈分替        | 修上         | _限1<br>不同 | 5門、共同選(<br> 領域,請先點                   | 修上限9門、<br>選「加選」 | 40       | 15       |          | 696      |
|                   | 1339     | 通識課<br>程(博<br>愛) |          | 藝術與<br>美感領<br>域 | 後再換<br>系統跳<br>日前志           | 不同出「                    | 加速                                              | 成。<br>医成功 | 力」言              | 訊息         | 後,        | 網頁畫面往上                               | 滑即可看到           | 40       | 15       | 0        | 160      |
|                   | 1342     | 通識課<br>程(博<br>愛) |          | 藝術與<br>美感領<br>域 | 回 历功心<br><u> 歌語藝術響</u><br>夏 | / <b>梁/)」</b><br>不<br>限 | 2.0                                             | 選         | 學<br>期           | 01         | 博愛        | 姜敏君 (三)3-<br>4(CB105A)               | 進階英文應用學分學程      | 40       | 15       |          | 703      |
|                   | 1344     | 通識課<br>程(博<br>愛) |          | 藝術與<br>美感領<br>域 | 電影音樂                        | 不限                      | 2.0                                             | 選         | 學<br>期           | 01         | 博愛        | 白偉毅 (三)3-4(教室<br>未定)                 | 音樂系學生不可選讀       | 40       | 15       | 0        | 160      |
|                   | 1810     | 通識課<br>程(博       |          | 藝術與<br>美感領      | <u>音樂與生</u><br>活            |                         | 2.0                                             |           | 學<br>期           | 01         |           | 陳美然 (五)3-4(教室<br>未定)                 | 音樂系學生不可選讀       | 40       | 15       |          | 698      |

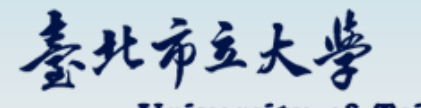

111學年度第2學期

登出

修改密碼 顯示選單

条統報修:02-23817076 Server Test

.....

University of Taipei

| <ul> <li>班級: 姓名:</li> <li>點邊常顯示的課程清單按担</li> <li>「新追案與示的課程清單按担</li> <li>「新句選要追選之課程</li> <li>「請句選要追選之課程</li> <li>「請句選要追選之課程</li> <li>「可選修優先」</li> <li>○ 分類通識優先」</li> <li>○ 分類通識修讀數量 2 ÷</li> <li>○ 分類通識優先」</li> <li>○ 分類通識修讀數量 2 ÷</li> <li>○ 分類通識修讀數量 2 ÷</li> <li>○ 分類通識修讀數量 2 ÷</li> <li>○ 分類通識修讀數量 2 ÷</li> <li>○ 分類通識修讀數量 2 ÷</li> <li>○ 分類通識修讀數量 2 ÷</li> <li>○ 分類通識修讀數量 2 ÷</li> <li>○ 分類通識修讀數量 2 ÷</li> <li>○ 分類通識修讀數量 2 ÷</li> <li>○ 分類通識修讀數量 2 ÷</li> <li>○ 分類通識修讀數量 2 ÷</li> <li>○ 分類通識修讀數量 2 ÷</li> <li>○ 分類通識修讀數量 2 ÷</li> <li>○ 分類通識修讀數量 2 ÷</li> </ul> |       |                  |                 |               |                     |               |        |         |         |         |        |                          |       | ۇ續進行志願<br>果程的機會.<br>可選的上限 |
|----------------------------------------------------------------------------------------------------|-------|------------------|-----------------|---------------|---------------------|---------------|--------|---------|---------|---------|--------|--------------------------|-------|---------------------------|
| 分類退選                                                                                                    | 通識志願序 | 共同選修<br>選課代<br>號 | 志願序<br>事長<br>組別 | 體育類志願<br>課程類別 | 科目                  | 斑級            | 性<br>別 | 學分<br>數 | 必選<br>修 | 開課<br>別 | 校區     | 上課教師/時間/教室               | 備註    | 選填志<br>願人數                |
|                                                                                                    | 1     | 點選               | 此處              | 可變更課稅         | 呈的排列順序              | 译举課程<br>• 愛)  | 不<br>限 | 2.0     | 選<br>修  |         | •••••  |                          |       | 693                       |
|                                                                                                    | 2     | 建議               | 越想              | 中籤的課稅         | 呈應排越前面              | ●<br>課程<br>愛) |        | 2.0     |         | 表       | 格右     | 方為選填志願                   | 人數,   | 738                       |
|                                                                                                    | 3     | 1152             |                 | 人文與文化思<br>考領域 | 研究方法與學期報<br>告寫作     | 通識課程<br>(天母)  | 不<br>限 | 2.0     | 選<br>修  | 也       | 678    |                          |       |                           |
|                                                                                                    | 4     | 1136             |                 | 人文與文化思<br>考領域 | 台灣原住民族文化<br>概論(泰雅語) | 通識課程<br>(天母)  |        | 2.0     |         |         |        |                          |       | 712                       |
|                                                                                                    | 5     | 2462             |                 | 藝術與美感領<br>域   | 都市觀察與影像分<br>析       | 通識課程<br>(天母)  | 不<br>限 | 2.0     | 選<br>修  | 學<br>期  | 天<br>母 | 各教師 (二)1-2(D電<br>腦教室(二)) | 吳家辰老師 | 770                       |

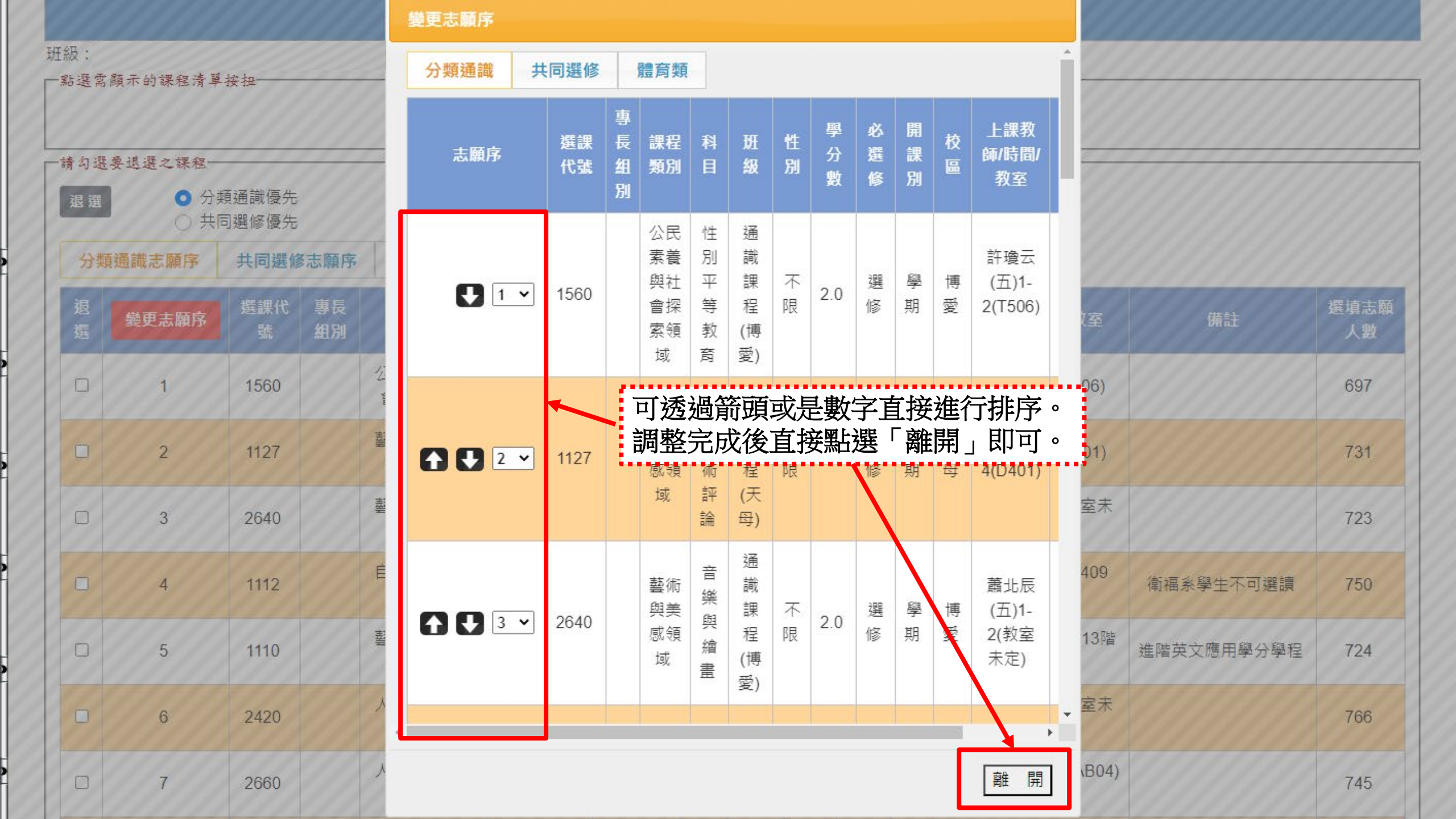

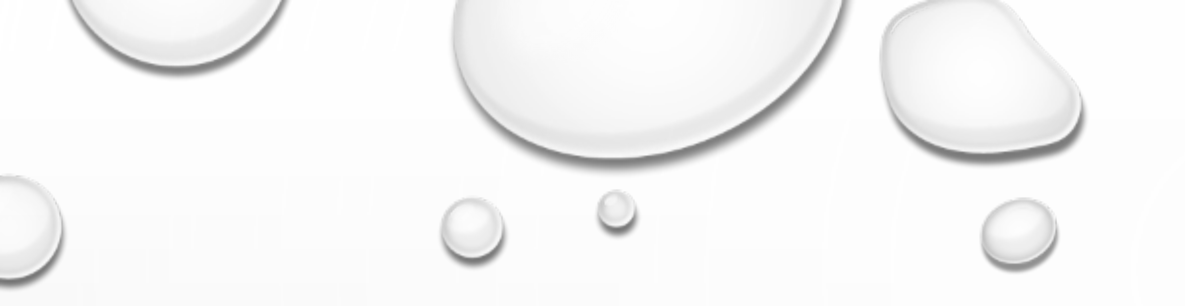

# 查詢抽籤結果

 $\bigcirc$ 

 $(\mathbf{O})$ 

#### \_\_\_\_\_

University of Taipei

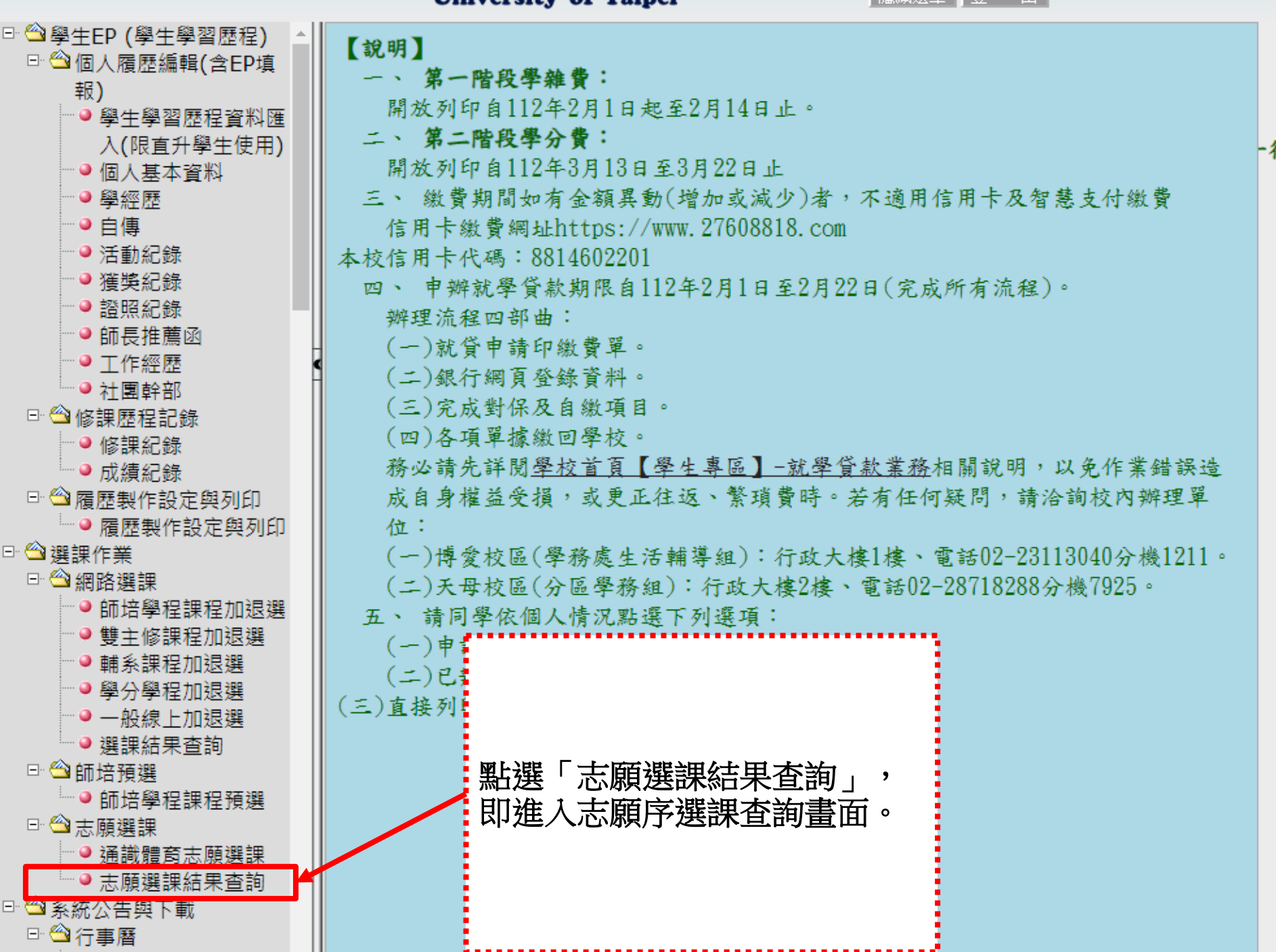

-律依規定退選!

|                                | 112學年第1學期志願選課結果查詢 |          |                     |                       |        |                  |           |            |                |                                   |                    |    |          |                                   |
|--------------------------------|-------------------|----------|---------------------|-----------------------|--------|------------------|-----------|------------|----------------|-----------------------------------|--------------------|----|----------|-----------------------------------|
|                                |                   |          |                     | 學生                    |        |                  |           |            | 日期:112/05/24 1 | 3:47:05                           |                    |    |          |                                   |
| 學年學期 112學年度第1學期 	 ◀ □ 選擇要查詢的學期 |                   |          |                     |                       |        |                  |           |            |                |                                   |                    |    |          |                                   |
|                                | 志願選課結果            |          |                     |                       |        |                  |           |            |                |                                   |                    |    |          |                                   |
| 志願序                            | 選課代<br>號          | 專長<br>組別 | 課程類別                | 科目                    | 性<br>別 | 班級               | 學分<br>數   | 必選修        | 開<br>課<br>別    | 校<br>區 上課教師/時間/教室                 |                    | 備註 | 是否<br>選上 | 未選上原因                             |
| 1                              | 2425              |          | 自然、生命<br>與科技領<br>域  | 人工智慧與機<br>會教育         | 不拘     | 通識課<br>程(博<br>愛) | 2.0       | 選修         | 學<br>期         | 博愛                                | 各教師 (三)1-2(T505)   |    | 是        |                                   |
| 2                              | 2421              |          | 人文與文化<br>思考領域       | 從花園到街<br>道:英語童詩<br>選讀 | 不拘     | 通識課<br>程(博<br>愛) | 2.0       | 選<br>修     | 學<br>期         | 博愛                                | 楊麗中 (五)3-4(CB105A) |    | 否        | 選課人數已<br>達上限(額<br>滿) <sup>、</sup> |
| 3                              | 1827              |          | 人文與文化<br>思考領域       | 運動與性別                 | 不拘     | 通識課<br>程(博<br>愛) |           | 199        | 否              | 選課人數已<br>達上限(額<br>滿) <sup>、</sup> |                    |    |          |                                   |
| 4                              | 1132              |          | 公民素養與<br>社會探索領<br>域 | 看電影學民主                | 不拘     | 通識課<br>程(天<br>母) | 選_<br>未逃  | 上的利<br>巽上自 | 否              | 選課人數已<br>達上限(額<br>滿) <sup>、</sup> |                    |    |          |                                   |
| 5                              | 1812              |          | 公民素養與<br>社會探索領<br>域 | 生活法律                  | 不拘     | 通識課<br>程(博<br>愛) |           | 18         | 否              | 選課人數已<br>達上限(額<br>滿) <sup>、</sup> |                    |    |          |                                   |
| 6                              | 1340              |          | 人文與文化<br>思考領域       | 資治通鑑與現<br>代競爭力        | 不拘     | 通識課<br>程(博<br>愛) | 2.0 選 學 期 |            |                | 博<br>愛                            | 林偉仁 (五)1-2(C512)   |    | 否        | 選課人數已<br>達上限(額<br>滿) <sup>、</sup> |
|                                |                   |          |                     |                       |        | 涵謐運              |           |            |                |                                   |                    |    |          | 躍運人動戸                             |

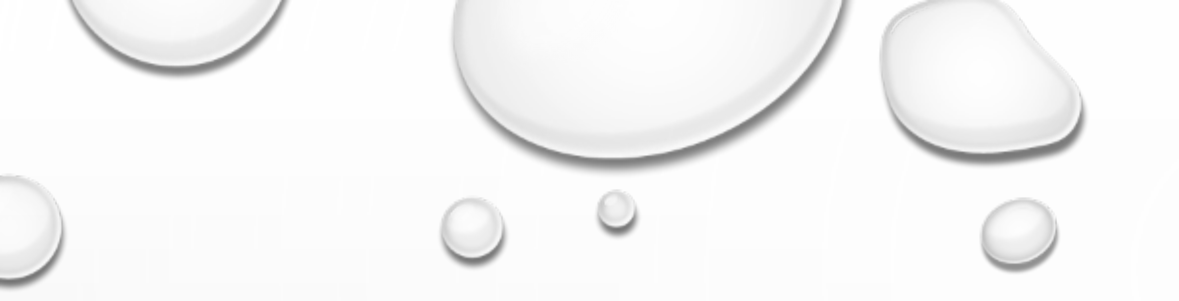

## 網路加退選機制修改

#### 退選名額將於固定時間釋出名額

- 本校網路加退選機制修改為在網路加退選期間,固定於每天08:00、12:00、17:00釋放前 一時段退選名額供學生加選
- 網路加退選期間,每日07:50-08:00、11:50-12:00、16:50-17:00不開放線上退選。
- 範例如下頁

### 可透過最右邊兩個欄位確定是否還有名額 (現時段剩餘人數、下時段可選人數)

| 國文類 英文類 |      | 英文類      | 體育   | 類軍訓類       | 藝術與美感領域               | 藝術與美感領域 人文與文化思考領域 |                     |            |             | 領域                  | 公                   | 民素養與社會探索領域               |                                                                                          | 自然、   | 共同選修 |      |      |         |         |
|---------|------|----------|------|------------|-----------------------|-------------------|---------------------|------------|-------------|---------------------|---------------------|--------------------------|------------------------------------------------------------------------------------------|-------|------|------|------|---------|---------|
| 加選      | 選課代號 | 斑級       | 専長組別 | 課程類別       | 科目                    | 性別                | 學分數                 | 修習別        | 開課別         | 分組                  | 校區                  | 上課教師/時間/教室               | 備註                                                                                       | 上限人數  | 下限人數 | 保留人數 | 實收人數 | 現時段剩餘人數 | 下時段可選人數 |
| 額滿      | 1097 | 通識課程(天母) |      | 自然、生命與科技領域 | <u> </u>              |                   | 2.0                 | 選          | 學期          |                     | 天母                  | 蕭俊輝 (一)1-2(D電腦教室 ( 一 ) ) | 1.資訊應用與設計頻課群 2.資科账學生不可選<br>讀                                                             | 30    | 15   | 0    | 29   | 0       | 1       |
| 額滿      | 1098 | 通識課程(天母) |      | 自然、生命與科技領域 | <u>資訊科學</u>           |                   | 2.0                 | 選          | 學期          | 02                  |                     | 蕭俊輝 (一)3-4(D電腦教室 ( 一 ) ) | 1.資訊應用與設計頻課群 2.資科账學生不可選<br>讀                                                             | 30    | 15   | 0    | 30   | 0       | 0       |
| 額満      | 1099 | 通識課程(天母) |      | 自然、生命與科技領域 | <u>資訊科學</u>           | 词                 | <b></b> ]<br>百      | 「重し        | 餘人          | しま                  | б,                  | :為日前可百                   | 接進行網路加選                                                                                  | 之貊    | 0    | 0    | 30   | 0       | 0       |
| 額満      | 1100 | 通識課程(天母) |      | 自然、生命與科技領域 | <u>資訊科學</u>           | •/0               | ~J #2               |            |             | <b>\</b> <i>Y</i> , | ~ _                 |                          |                                                                                          |       |      | 0    | 30   | 0       | 0       |
| 額滿      | 1101 | 通識課程(天母) |      | 自然、生命與科技領域 | <u>資訊科學</u>           | 下                 | 時段                  | 之可         | 選ノ          | 、婁                  | Ź _                 | :須待下一開                   | 放時間                                                                                      |       |      | 0    | 30   | 0       | 0       |
| 額満      | 1102 | 通識課程(天母) |      | 自然、生命與科技領域 | <u>資訊科學</u>           | 8:                | 00                  | 、1         | 2:0         | 0                   | · 1                 | 7:00),始可                 | 「進行網路加選名智                                                                                | 額。    |      | 0    | 30   | 0       | 0       |
| 額満      | 1112 | 通識課程(天母) |      | 自然、生命與科技領域 | 台灣醫療保健制度              |                   |                     |            |             |                     |                     |                          |                                                                                          |       |      | 0    | 40   | 0       | 0       |
| 額満      | 1113 | 通識課程(天母) |      | 自然、生命與科技領域 | 電腦軟體與生活應用             | ·<br>日            | — <b>-</b> Ħ₹       | 睟          | 同-          | <br>₽               | 誀                   | 程僅能很選一                   |                                                                                          |       |      | 0    | 30   | 0       | 0       |
| 額満      | 1117 | 通識課程(天母) |      | 自然、生命與科技領域 | <u>詩歌與現代科技應用</u>      | 旧封                | 山人山                 | 」「又<br>「上」 | 冉日自自<br>1.1 | ।<br>ਜਿਹਾ ਸ         | 가니<br>다<br>다        |                          | - 八」<br>积後,又左同 <u>一</u> 時矾加                                                              | 口泥尼人当 | ∎ 🛄  | 0    | 40   | 0       | 0       |
| 額満      | 1126 | 通識課程(天母) |      | 自然、生命與科技領域 | 地理分析大數據               | TEXES<br>L        | र्गाः म्<br>निर्मान | 打扫         | 舟川町<br>ニシロン | ドリレ<br>EE           | 11년<br><i>へ</i> , 4 |                          | 住饭,又住问一时权加<br>注回贸长工。 吐饥更追                                                                | 山迭名武  |      | 0    | 30   | 0       | 0       |
| 額滿      | 1129 | 通識課程(天母) |      | 自然、生命舆科技領域 | <u> 浅談職業安全與衛生</u> 11至 | · %               | ]安円                 | }進1        | 丁坨江         | き '                 | 杀                   | 沉曾跳出訊息 ' 业:              | <u> </u>                                                                                 | 这些。   | )    | 0    | 40   | 0       | 0       |
| 額満      | 1130 | 通識課程(天母) |      |            | 人工智慧與物聯網應用與實作         | 不限                | 2.0                 | 選          | 學期          | 01                  | 天母                  | 徐敬亭 (三)8-9(D412)         | 1.資訊應用與設計蘋課群2.本課程採用分組費<br>作,每組同學必須有一臺電腦(不限筆記型電<br>腦)                                     | 40    | 15   | 0    | 40   | 0       | 0       |
| 額滿      | 1133 | 通識課程(天母) |      | 自然、生命舆科技领域 | 生活中的人工智慧              | 不限                | 2.0                 | <u>199</u> | 學期          |                     | 天母                  | 徐敬亭 (三)6-7(D412)         | 1.資訊應用與設計蘋課群 2.必須擁有一臺可以<br>上網的電腦,建議具有攝影鏡頭(筆記型電腦<br>佳、作業系統及廠牌不限、<br>Windows/MacOS/Un*x皆可) | 40    | 15   | 0    | 40   | 0       | 0       |
| 額満      | 1561 | 通識課程(博愛) |      | 自然、生命與科技領域 | 海洋科學與環境議題             |                   | 2.0                 | 選          | 學期          |                     |                     | 李孟陽 (三)3-4(G303)         |                                                                                          | 40    | 15   | 0    | 40   | 0       | 0       |
| 額満      | 1562 | 通識課程(博愛) |      | 自然、生命與科技領域 | 資訊科學                  | 不限                | 2.0                 | 100        | 學期          |                     |                     | 黃志鵬 (五)1-2(G513電腦教室)     | 1.資訊應用與設計類課群 2.資科系學生不可選<br>讀                                                             | 40    | 15   | 0    | 40   | 0       | 0       |

為疏解選課網路流量, 師培選課時間調整至「本系課程」時段選課。